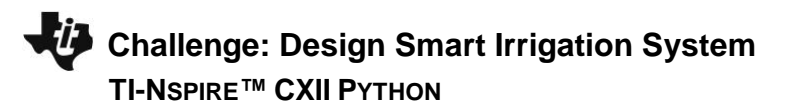

## Python Reference for Smart Irrigation Project

For more on programming the TI-Innovator Hub with TI-Nspire CXII Python follow the links to the TI Hub Menu Map: <u>TI-Nspire™ Python Programming</u> > <u>Python Menu Map</u> > TI Hub Menu

| Function                           | Example                                                  | Behavior                                                                                      |
|------------------------------------|----------------------------------------------------------|-----------------------------------------------------------------------------------------------|
| from module_name import *          | <pre>from ti_hub import *</pre>                          | Imports all the functions in the ti_hub module for use in the program. The ti_hub module      |
|                                    |                                                          | includes all the necessary additions needed for project.                                      |
| # text comment                     | <pre># defines a light_level sensor</pre>                | # at the beginning of a line denotes a comment. Comments are a "best practice" by             |
|                                    | <pre># object named lightsensor</pre>                    | programmers to annotate their code. Comment statements are ignored when the                   |
|                                    |                                                          | program is run. In the TI-Nspire CXII Python editor, [ctrl]+[T] toggles the statement of      |
|                                    |                                                          | the current cursor location from a comment to a statement that will be run.                   |
| name_of sensor=sensor_type("port") | <pre>lightsensor=light_level("IN 1")</pre>               | Creates a light_level sensor object named lightsensor connected to port IN 1.                 |
|                                    |                                                          | light_level is available from the TI Hub > Add Input Device menu. Note: = is the Python       |
|                                    |                                                          | operator for storing or assigning values to a variable.                                       |
| name_of_sensor.range(min,max)      | lightsensor.range(0,100)                                 | Scales the measured values read from the <b>light.sensor</b> object to the range of 0 to 100. |
|                                    |                                                          | Note: to see options for an object select the object name from the var key menu then          |
|                                    |                                                          | press the "." key.                                                                            |
| var=name_of_sensor.measurement()   | <pre>light=lightsensor.measurement()</pre>               | Reads and stores the current measurement value of the lightsensor object into                 |
|                                    |                                                          | variable light. Note: .measurement() returns the current measured value of a sensor           |
|                                    |                                                          | object. To see options for an object select the object name from the var key menu then        |
|                                    |                                                          | press the "." key.                                                                            |
| text_at(row,"text","align")        | <pre>text_at(3,"light level= " +str(light),"left")</pre> | This text_at() function displays a text string on a specified row with an alignment of left,  |
|                                    |                                                          | center or right. When variable light has a value of 26, the following is displayed on row     |
|                                    |                                                          | 3, aligned to the left:                                                                       |
|                                    |                                                          | light level = 26                                                                              |
|                                    |                                                          | text_at() is available from the TI Hub>Commands menu.                                         |
|                                    |                                                          | Note: The str() function converts a numeric value to a string. The + operator is used to      |
|                                    |                                                          | join two strings. <b>str()</b> is available from the Built-ins> Type menu.                    |
|                                    |                                                          | Note: Degree, percent and other special characters are available from the ?! key menu         |
|                                    |                                                          | in the lower right of the TI-Nspire keyboard.                                                 |
|                                    |                                                          |                                                                                               |
|                                    |                                                          |                                                                                               |
|                                    |                                                          |                                                                                               |

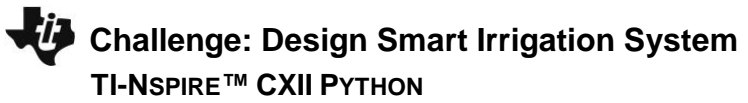

| while get_key() != "esc":                                                                                                    | <pre>while get_key() != "esc":</pre>                   | Defines a while loop that will continue until the escape key is pressed.                               |
|----------------------------------------------------------------------------------------------------|--------------------------------------------------------|----------------------------------------------------------------------------------------------------|
| block                                                                                                    | light=lightsensor.measurement()                        | While loops repeat the statements in the block if the condition at the top of the loop is              |
|                                                                                                    | <pre>text_at(3,"light level= "+str(t),"left")</pre>    | true. In the example, looping continues until the escape key is pressed. Not pressing a                |
|                                                                                                    | sleep(1)                                               | key or pressing any key but escape means that get_key() will return a value that is not                |
|                                                                                                    |                                                        | equal to "esc". The loop condition is true and looping continues. If the escape key is                 |
|                                                                                                    |                                                        | pressed, get_key() returns "esc". The condition will evaluate as "esc" not equal to                    |
|                                                                                                    |                                                        | "esc", which is false. A false result means that the loop statements are not repeated.                 |
|                                                                                                    |                                                        | Program execution skips to the statement just after the loop. Note: The block starts                   |
|                                                                                                    |                                                        | with a <b>colon</b> and includes the indented lines that follow. while get_key() != "esc": is          |
|                                                                                                    |                                                        | available from the TI Hub > Commands menu.                                                             |
| sleep(seconds)                                                                                                    | sleep(.5)                                              | Pauses program for .5 seconds.                                                                         |
| for index in range(stop value):                                                                                                    | <pre>for n in range(10):</pre>                         | Repeats the statements in the block ten times, printing the value of the index variable,               |
| block                                                                                                    | print(n)                                               | <b>n</b> , as 0,1,2,9. The index variable n starts at 0 and increases by 1 with each loop. If <b>n</b> |
|                                                                                                    |                                                        | is less than the stop value, 10, the loop continues to repeat.                                         |
| <boolean expression=""></boolean>                                                                                                    | 2+3==6 (result is false)                               | Boolean expressions evaluate to either true or false. The examples show some of the                    |
| value 1 operator value 2                                                                                                    | x+4>=y (if $x=1$ and $y=3$ , the result is true)       | relational operators available from the Built-ins > Ops menu.                                          |
|                                                                                                    | "enter"!="esc" (result is true)                        | Note: == is the Python operator to check equality. >= is the Python operator to check                  |
|                                                                                                    |                                                        | whether the value to the left is greater than or equal to the value on the right. != is the            |
|                                                                                                    |                                                        | Python operator to check inequality.                                                                   |
| if <boolean expression="">:</boolean>                                                                                                    | if moisture < 10:                                      | Checks to determine if the value of variable <b>moisture</b> is less than 10. If the statement is      |
| block                                                                                                    | <pre>text_at(5,"The soil is dry","left")</pre>         | "true" then the statements in the if block are executed. If the statement is "false" then              |
| else:                                                                                                    | else:                                                  | the statements in the <b>else</b> block are executed. In the example, when the <b>moisture</b>         |
| block                                                                                                    | <pre>text_at(5,"The soil is moist","left")</pre>       | value is less than 10, the text "The soil is dry" will be displayed on the calculator screen.          |
|                                                                                                    |                                                        | When the value of moisture is 10 or greater the text "The soil is moist" will be displayed.            |
|                                                                                                    |                                                        | Note: <b>ifelse</b> is available from the Built-Ins > Control menu.                                    |
| if <boolean expression=""> and <boolean< td=""><td><pre>if temperature&lt;= 25 and humidity&gt;=80:</pre></td><td>If both expressions are true the <b>and</b> function is "true", then the block is executed.</td></boolean<></boolean> | <pre>if temperature&lt;= 25 and humidity&gt;=80:</pre> | If both expressions are true the <b>and</b> function is "true", then the block is executed.            |
| expression>:                                                                                                    | <pre>text_at("it is cool and humid.")</pre>            | Otherwise, the <b>and</b> function returns false, and the block is skipped. In the example,            |
| block                                                                                                    |                                                        | when the temperature is less than or equal to 25 and the humidity is greater than or                   |
|                                                                                                    |                                                        | equal to 80, the message "It is cool and humid" will be printed on the calculator screen.              |
|                                                                                                    |                                                        |                                                                                                    |
|                                                                                                    |                                                        |                                                                                                    |
|                                                                                                    |                                                        |                                                                                                    |

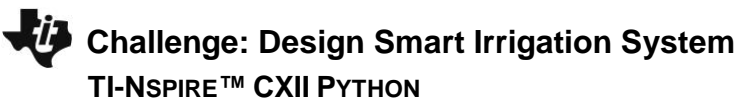

| name_of_device=device_type("port")  | <pre>pump=analog_out("OUT 1")</pre>                  | Creates an analog_out object named <b>pump</b> connected to port OUT 1.                      |
|-------------------------------------|------------------------------------------------------|----------------------------------------------------------------------------------------------|
|                                     |                                                      | analog_out is available from the TI Hub > Add Output Device menu. Note: = is the             |
|                                     |                                                      | Python operator for storing or assigning values to a variable.                               |
| name_of_output_device.set(value)    | pump.set(255)                                        | Sets the value of an analog_out device named <b>pump</b> to 255 (full power). The pump       |
|                                     | sleep(10)                                            | continues at full power until a value of 0 (off) is received after the sleep function causes |
|                                     | <pre>pump.set(0)</pre>                               | the program to pause for 10 seconds. Note: The output device will continue using a           |
|                                     |                                                      | setting value until a new setting value is received or until the power to the system is      |
|                                     |                                                      | removed. Make sure to use the .set(0) or .off() output objective methods to turn the         |
|                                     |                                                      | device off. To see options for an object select the object name from the var key menu        |
|                                     |                                                      | then press the "." key.                                                                      |
| <pre>var=input("prompt text")</pre> | <pre>speed=int(input("pump speed (0-255) = "))</pre> | Prompts the user to enter a value that will be stored as an integer to the variable          |
|                                     |                                                      | speed. input() prompts the user to enter a text string. Int() from the. Built-Ins>Type       |
|                                     |                                                      | menu changes the text string to an integer data type. The integer value is stored to the     |
|                                     |                                                      | variable <b>speed</b> for later use in functions that require numeric values as inputs.      |
|                                     |                                                      |                                                                                              |

## **Setup Project:**

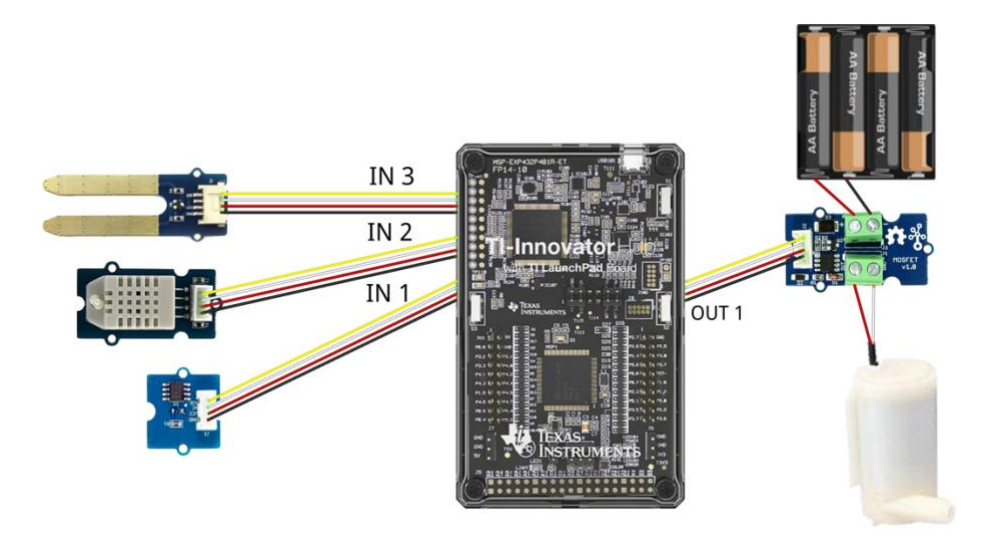

## Supplies:

- TI-Innovator Hub and cable
- TI Nspire CXII calculator
- Grove Temperature & Humidity Sensor
- Grove Soil Moisture Sensor
- Grove Light Sensor
- Grove MOSFET for power control module with 4xAA battery holder
- 4 x AA batteries to provide power to the pump (required)
- Water Pump with the plastic tube
- Possible supplies for building garden model:
- Drinking straws
- Duct Tape (always useful)
- Container for the plants, such as a 1-gallon milk
- Soil, perlite or some other growth medium